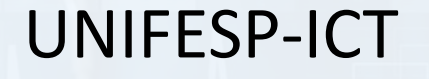

#### **Desenvolvimento Web aplicado à Telemedicina**

Instruções para o projeto final

Prof. Henrique Amorim

## </> </>> Descrição geral do projeto

Desenvolver um protótipo de plataforma de telemedicina para agendamento de consultas e visualização de imagens DICOM.

O projeto deverá integrar todos os tópicos vistos no curso, sendo estes:

- HTML
- CSS e bootstrap
- Javascript (client-side Funções assíncronas)
- Integração de sistemas
- PHP\*
- Banco de dados relacional (MySQL)\*

O código fonte do projeto deverá ser compartilhado com o professor através do googledrive ou github.

O site deverá ser hospedado em um servidor web remoto gratuito (i.e. https://infinityfree.net/)

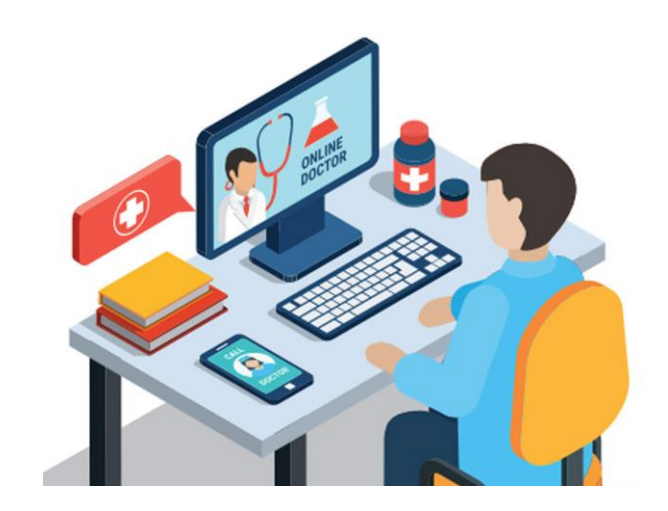

<sup>\*</sup> O aluno poderá optar por outra linguagem *server-side* e/ou outro sistema de gerenciamento de bancos de dados. Consultar o professor.

| Cadastrar, consultar |
|----------------------|
| alterar e deletar    |
| MÉDICOS              |

**TELA DE LOGIN** 

Cadastrar, consultar alterar e deletar PACIENTES

Cadastrar, consultar

alterar e deletar

CONSULTAS

Consultar, deletar histórico médicospaciente

Cadastrar, consultar e apagar prontuário

Consultar, deletar histórico pacientemédico Visualizar anexo do prontuário (arquivos de imagens ou DICOM)

Não obrigatório

## </> </> Banco de dados

As tabelas e as relações apresentadas consistem no requisito mínimo para organização das informações no banco de dados. Caberá ao aluno definir os campos de cada tabela. A tabela de usuários deverá ser utilizada apenas para validar credenciais.

O professor irá disponibilizar um exemplo.

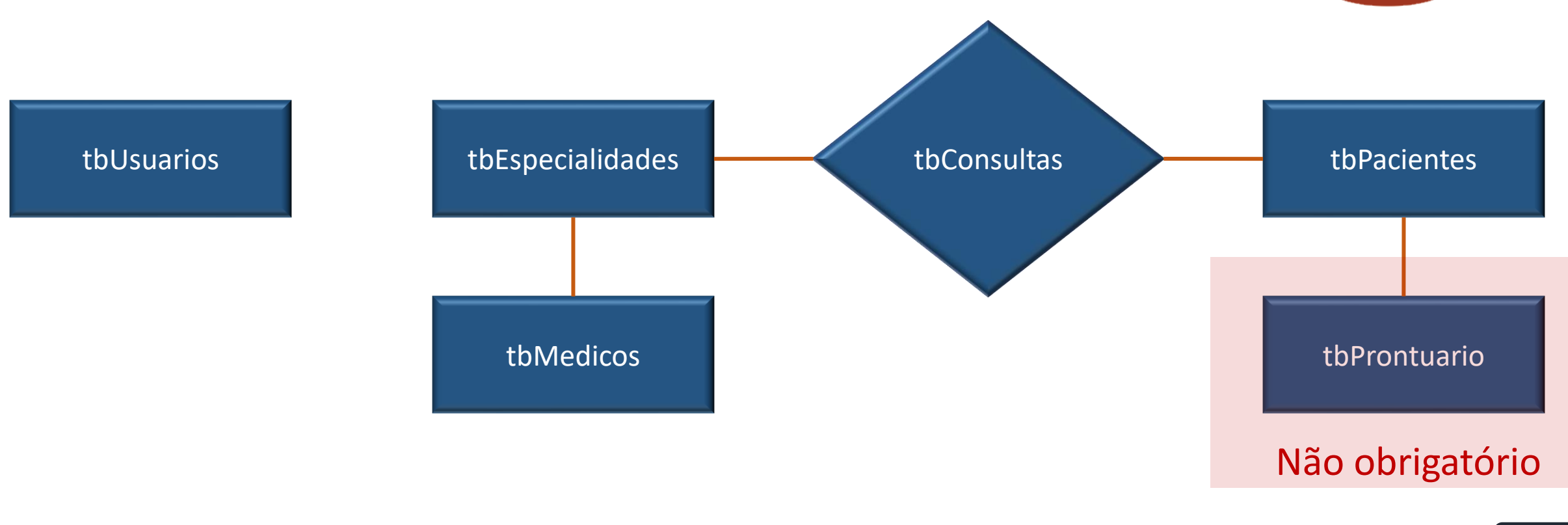

O aluno deverá projetar uma tela de login com interface amigável utilizando CSS. A biblioteca Bootstrap poderá ser utilizada, entretanto, para essa tela a programação em CSS é mandatória.

Utilizar um algoritmo de *hashing* para validar a senha no banco (i.e. <u>md5</u>, sha256, etc).

Não é preciso cadastrar usuários. A senha encriptada por ser gerada por um *"hash generator"* online.

Após validar as credenciar iniciar uma sessão em PHP (\$\_SESSION)

Esta tela ficará 100% a cargo do aluno.

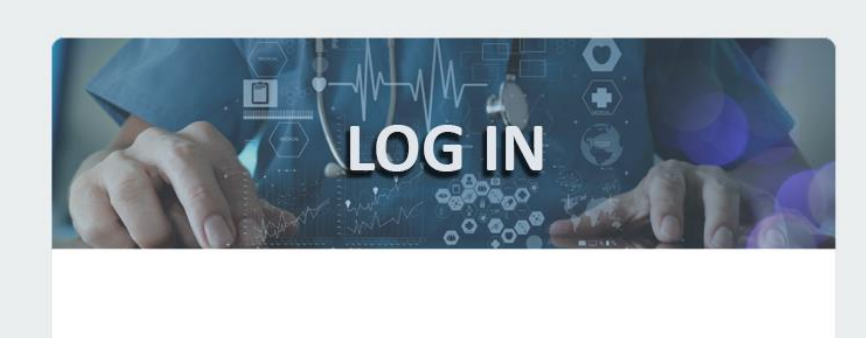

| Senha Digite a senha |  |
|----------------------|--|
| Entrar               |  |
|                      |  |

Exemplo de tela de login

#### 

🖭 Painel E-Health

Arcadastros

Médicos

Pacientes

V Consultas

🕞 Log-out

Histórico Médico
 Histórico Paciente

As telas para cadastros de médicos e pacientes as deverão agrupas as seguintes funcionalidades: cadastro, alteração, apagar e consulta.

As telas serão bastante similares

Para facilitar o mecanismo de consulta utilizar o plugin DataTables

Em ambas as telas a interação com o banco de dados deve ser assíncrona (sem recarregar a página) Modo síncrono será aceitável

O professor irá disponibilizar um *template* para o site e a tela de cadastro de médicos finalizada.

| Nome:<br>Digite o<br>CRM:<br>Digite o<br>Especialid<br>Selecion<br>Cadas | nome<br>CRM<br>ade:<br>ne              |                                                                                                    |                                           |                                  |                                                |
|--------------------------------------------------------------------------|----------------------------------------|----------------------------------------------------------------------------------------------------|-------------------------------------------|----------------------------------|------------------------------------------------|
| Digite o<br>CRM:<br>Digite o<br>Especialid<br>Selecion<br>Cadas          | nome<br>CRM<br>ade:<br>ne              |                                                                                                    |                                           |                                  |                                                |
| CRM:<br>Digite o<br>Especialid<br>Selecion<br>Cadas                      | CRM<br>ade:<br>re                      |                                                                                                    |                                           |                                  |                                                |
| Digite o<br>Especialid<br>Selecion<br>Cadas                              | CRM<br>ade:<br>re                      |                                                                                                    |                                           |                                  |                                                |
| Especialid<br>Selecion<br>Cadas                                          | ade:<br>ne<br>trar                     |                                                                                                    |                                           |                                  |                                                |
| Selecion<br>Cadas                                                        | trar                                   |                                                                                                    |                                           |                                  |                                                |
| Cadas                                                                    | trar                                   |                                                                                                    |                                           |                                  |                                                |
| Mostrar                                                                  | 10 🗸                                   |                                                                                                    |                                           | Filtr                            | ar:                                            |
| ld 4                                                                     | Médico                                 |                                                                                                    | Especialidade                             | Data Cadastro                    | ≑ Ação                                         |
| 1                                                                        | João da Silva                          | 987485-SP                                                                                                    | Geriatria                                 | 2020-09-20                       | 0 I                                            |
| 2                                                                        | Bruno Souza                            | 65487-SP                                                                                                    | Pediatria                                 | 2020-09-20                       | 3 1                                            |
| 2                                                                        | Ana Santos                             | 65492-PR                                                                                                    | Geriatria                                 | 2020-09-20                       | <b>C</b> t                                     |
| 5                                                                        |                                        |                                                                                                    | Cardialagia                               | 2020-09-20                       |                                                |
| 4                                                                        | Camila Matos                           | 654545-RJ                                                                                                    | Cardiologia                               | 2020-03-20                       | 2                                              |
| ld 4<br>1<br>2                                                           | Médico<br>João da Silva<br>Bruno Souza | <ul> <li>              € CRM      </li> <li>             987485-SP         </li> <li>             65487-SP         </li> </ul> | Especialidade     Geriatria     Pediatria | <ul> <li>Data Cadastro</li></ul> | <ul> <li>Ação</li> <li>C</li> <li>C</li> </ul> |

Utilizar evento onclick na linha da tabela com as informações do médico para preencher os campos <u>inputNomeMedico</u> e <u>inputIDMedico</u> (input invisível)

O mesmo procedimento para a tabela com as informações dos pacientes

Associar hora e a data a consulta (tbconsultas)

Nesta tela não há necessidade de implementar o modo de comunicação assíncrono.

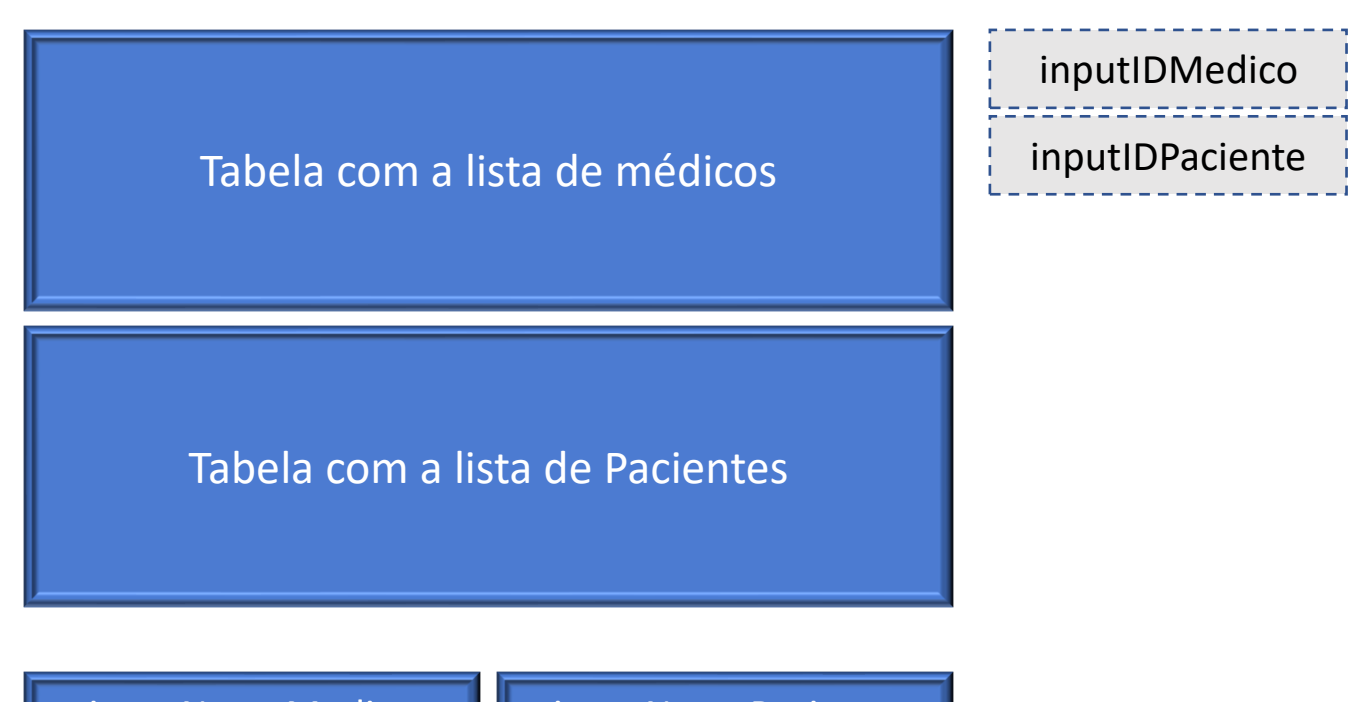

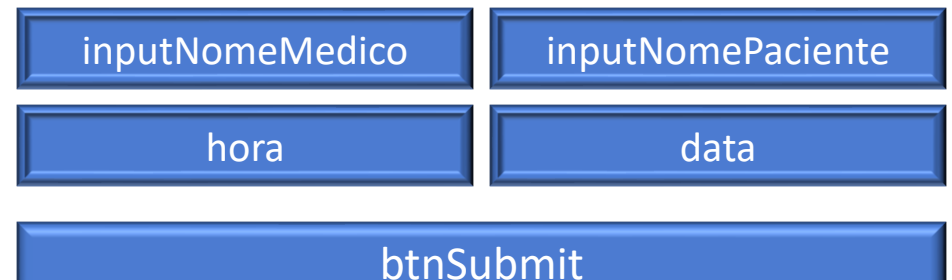

Visando facilitar a implementação das telas de consultas de históricos, a lista com médicos ou pacientes pode ser renderizada em um objeto select (HTML)

Além de consultar o histórico, o usuário poderá deletar registros, não é necessário implementar alterações

Na lista de Pacientes ou Médicos deverão ser incorporados 2 novos botões. O primeiro para cadastro do prontuário e o segundo para visualização do prontuário.

O botão cadastro do prontuário levará a tela descrita no próximo slide. O botão visualização do prontuário retornará um *modal* com as informações do prontuário.

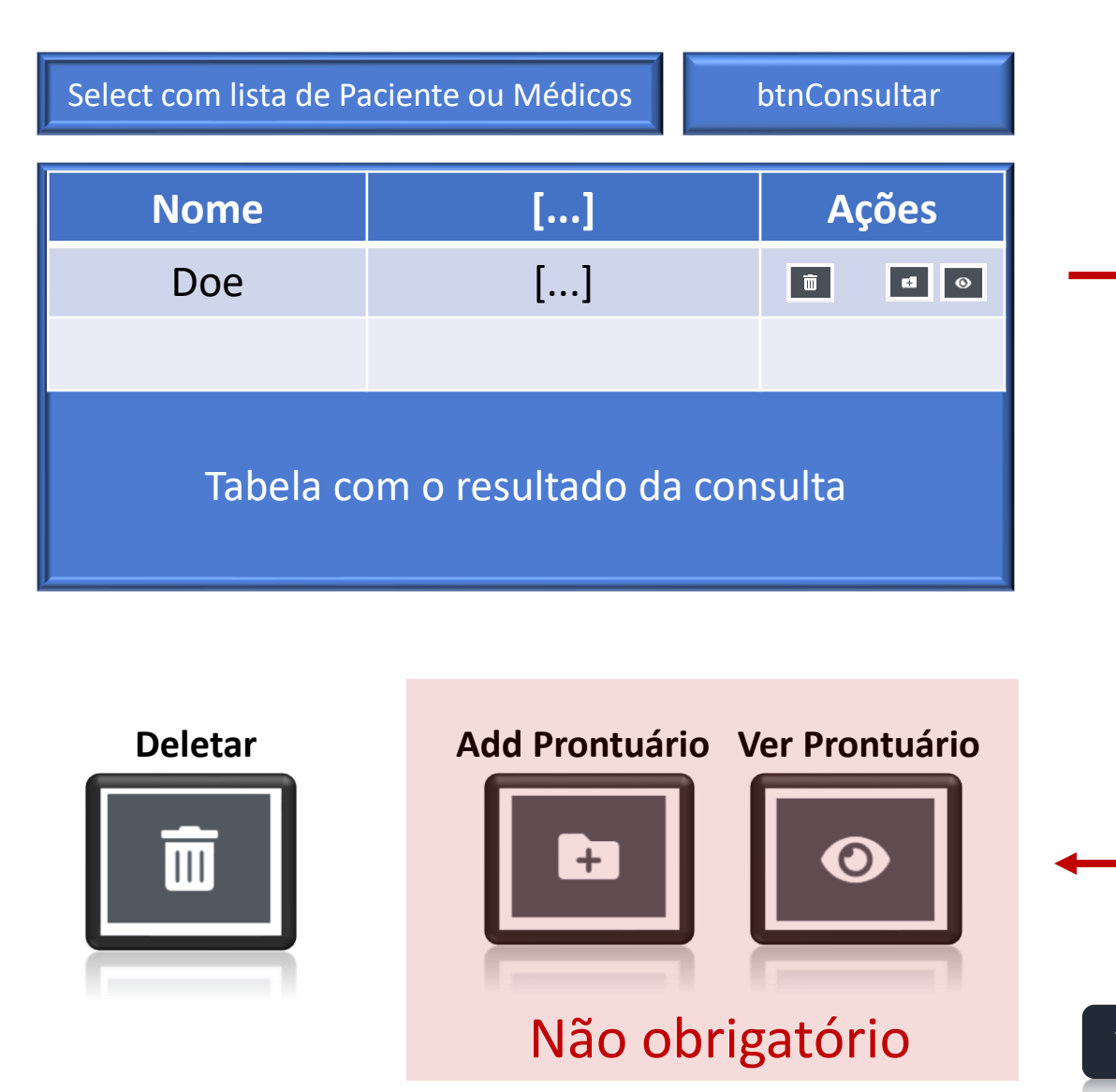

A tela de cadastro de prontuário pode ser muito simples. No mínimo deve conter uma caixa de texto (TEXTAREA) e um botão para seleciona arquivo.

Ao prontuário poderá ser adicionado 1 arquivo anexo. Aceitar apenas os formatos padrões de imagens (png, jpg, bmp e etc) e arquivos DICOM (.dcm).

O script deverá subir o arquivo para o servidor e armazenar o caminho relativo no banco de dados.

No modal de visualização, o usuário poderá ler o texto informado, abrir o link do anexo e deletar o registro.

# </> </> Visualizar o anexo do prontuário (Visualizador DICOM) Não obrigatório

Para visualização do anexo o visualizador "ivmartel" deverá ser utilizado.

Esta aplicação é um visualizador DICOM completo de fácil implementação.

Basta informar o caminho do arquivo dicom na própria URL.

LINK para para ivmartel

https://ivmartel.github.io/dwv/

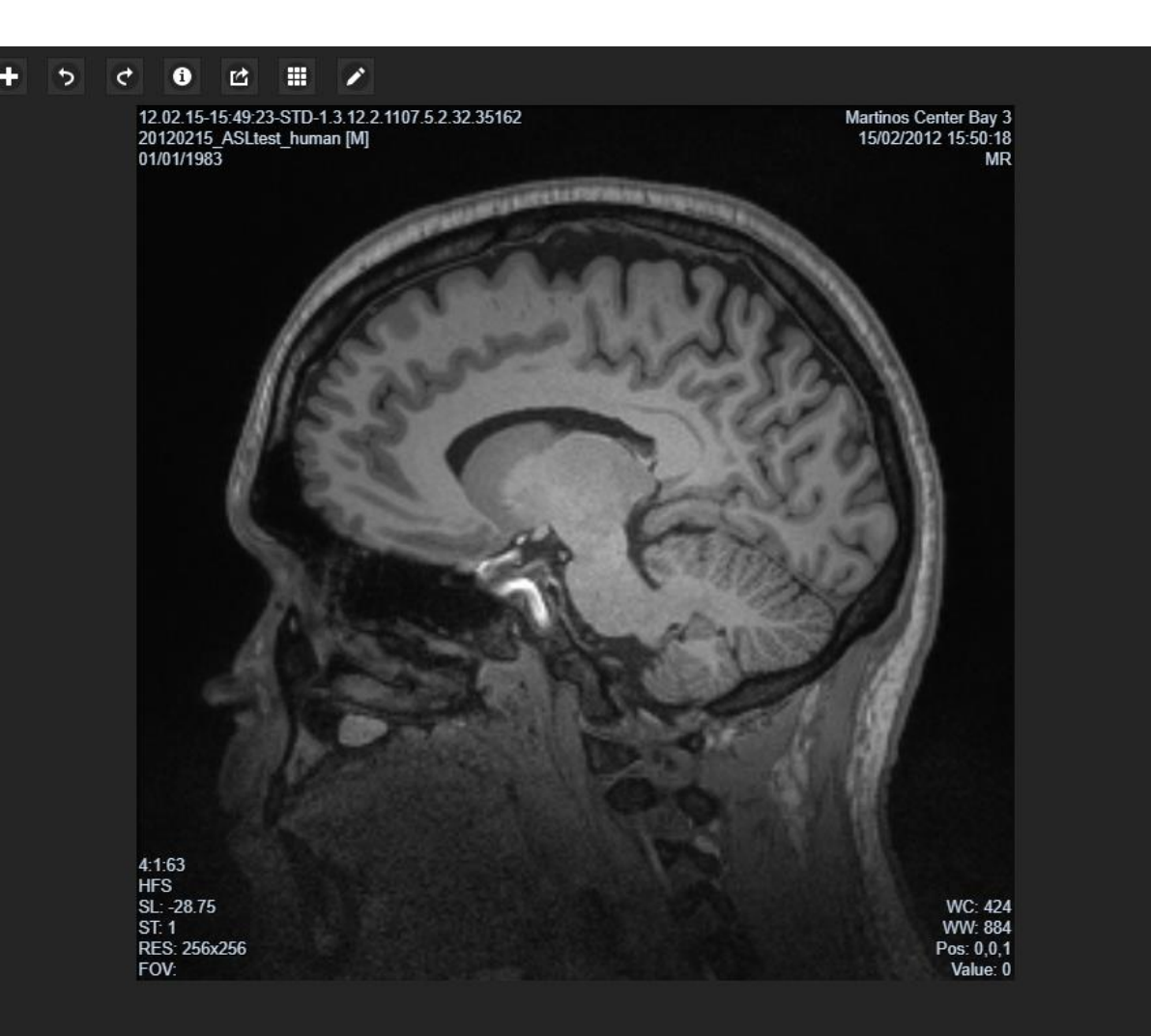

| Cadastrar, consultar<br>alterar e deletar<br>MÉDICOS | Cadastrar, consultar<br>alterar e deletar<br>PACIENTES |               | 12/11/2025 |
|------------------------------------------------------|--------------------------------------------------------|---------------|------------|
| Cadastrar, consultar                                 |                                                        |               | 17/11/2025 |
| alterar e deletar<br>CONSULTAS                       | TELA DE LOGIN                                          |               | 19/11/2025 |
| Consultar, deletar<br>histórico médicos-             | Consultar, deletar<br>histórico paciente-              |               |            |
| paciente                                             | médico                                                 | Entrega final |            |
|                                                      |                                                        |               | 24/11/2025 |